Journal Rank in Categories (5-Year impact factor)

### 查詢步驟

步驟1:圖書館首頁,查詢電子資料庫名稱「JCR」。

| 淡紅大夢 覺生紀念圖書館<br>TAMKANG UNIVERSITY CHUEH SHENG MEMORIAL LIBRARY | 教師 - 研究生 · 大學生 - 職工 · 校友 - 訪客                                                                                                    |
|-----------------------------------------------------------------|----------------------------------------------------------------------------------------------------|
| 關於本館 資源查尋 各項服務 資源指引 諮詢與協助 表單下載 線上申請 最                           | 新消息 推廣活動 捐書捐款 登入/續借                                                                                                    |
| 重要公告 館藏目錄 資源探索 期刊 多媒體資源 資料庫<br>JCR 查尋                           | 23       ()       ()       ()       ()       ()       ()       ()       ()       ()       ()       ()       ()       ()       ()       ()       ()       ()       ()       ()       ()       ()       ()       ()       ()       ()       ()       ()       ()       ()       ()       ()       ()       ()       ()       ()       ()       ()       ()       ()       ()       ()       ()       ()       ()       ()       ()       ()       ()       ()       ()       ()       ()       ()       ()       ()       ()       ()       ()       ()       ()       ()       ()       ()       ()       ()       ()       ()       ()       ()       ()       ()       ()       ()       ()       ()       ()       ()       ()       ()       ()       ()       ()       ()       ()       ()       ()       ()       ()       ()       ()       ()       ()       ()       ()       ()       ()       ()       ()       ()       ()       ()       ()       ()       ()       ()       ()       ()       ()       ()       ()       ()       < |

## 步驟 2:點選資料庫名稱「InCites Journal Citation Reports (JCR)」。

| 没知大学 覺生紀然<br>TAMKANG UNIVERSITY CHUEH SHENG M                             | 会 圖 書 館<br>EMORIAL LIBRARY                                                                                                    |                             | 回<br>English   總站導覽   回首頁 |
|---------------------------------------------------------------------------|----------------------------------------------------------------------------------------------------|-----------------------------|---------------------------|
| 本校資料庫認證方式之圖示說明                                                            | 重新設定直尋條性                                                                                                    |                             |                           |
| 10000 限校内IP範圍連用:校外連用講詳見 <u>校外連用</u> 說明。<br>(1000) 限帳號、密碼連用:請先申請帳號密碼,有效期限至 | Emment         在校園IP範圍內,使用           新學年度開學前。         Lorania                                                                                                    | 者依資料庫說明註冊個人專用<br>層之櫃台,登記使用。 | 長號密碼。                     |
|                                                                           | 1                                                                                                    |                             | 約有 1 項符合 jcr 的查尋結果        |
| 資料庫 / 資訊系統                                                                | 簡介                                                                                                    | 認證方式                        | 相關資訊                      |
| In <u>Cites Journal Citation Reports (JCR)</u> [英文]<br>InCites 2003~      | 蒐錄科學類與社會科學類明刊引用文獻之數據。<br>[註結實語]                                                                                                    | (TKU-IP)                    | 107年度教育部校務發展獎勵、補助經<br>費。  |
|                                                                           | 資料提供:數位資訊組/網頁網羅:數位資訊組/更新日期:2021/<br>Copyright ◎ Tamkang University Chueh Sheng Memorial Li<br>派江大學是生紀念書書館/25137新北市淡水屬英專路151號<br>Tel:886-2-26219556 ett.2355 5ay:886-2-2620992 | 5/30<br>brary               |                           |

步驟3:已註冊者,請按「Sign In」登入;未註冊者,點選「Register」 註冊。

| (請注意·查看 5 Year Impact Factor 務必无註冊 |
|------------------------------------|
|------------------------------------|

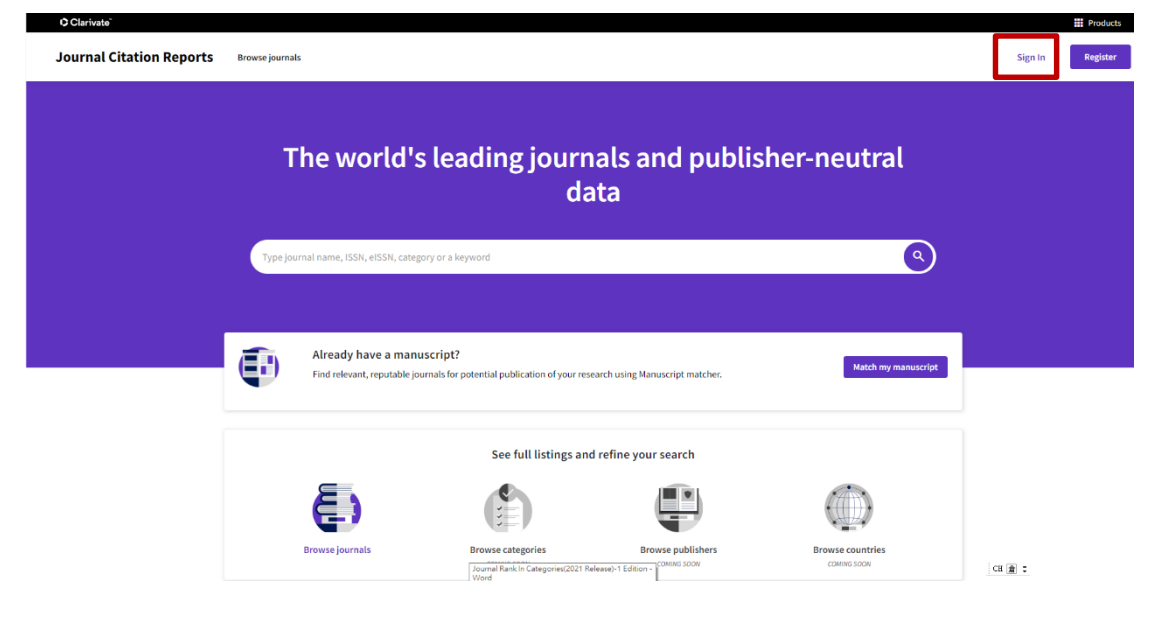

步驟4:已註冊者,以個人帳密登入,亦可回保持登入狀態;如果忘記密碼,請點選Forgot Password,再至Email 信箱收信並重新設定。 Web of Science InCites Journal Citation Reports Essential Science Indicators EndNote Publions Help English

| InCites Journal Citation Reports                                                    | Clarivate<br>Analytics |
|-------------------------------------------------------------------------------------|------------------------|
| Sign In BA                                                                          |                        |
| Email Address<br>lill65@mail.tku.edu.tw                                             |                        |
| Password                                                                            |                        |
| Sign In<br>□ Stay signed in ☑保持登入狀態                                                 |                        |
| Register and sign in to use all product features. 未有帳號→請先註冊<br>Forgot Password 忘記密碼 |                        |

2

 O Clarked
 If was de la Froductis ] "If was de southair citation reports (Crussic)

 O Clarked
 If was de la Froductis ] "If was de southair citation reports (Crussic)

 Journal Clation Reports
 terme jurnal

 The world's leading journals and publisher-neutral data
 terme indicate

 Type jurnal anee, 1558, et558, category or a leyond
 terme indicate

 If Products
 WEB OF SCIENCE

 Web of Science
 Web of Science

步驟 5:點選右上角「Products」,並點選 Journal Citation Reports(Classic)。

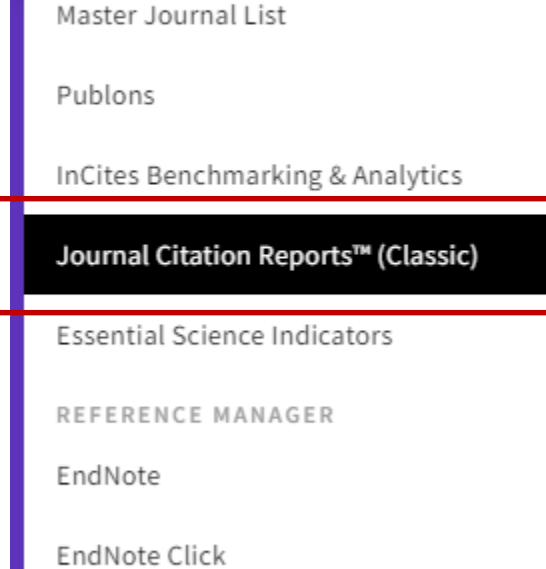

# 步驟 6:進入舊平台首頁後,點選「Browse by Journal」

| InCites Journal Citation Reports |                           |                       |                   |                                                  | Clarivate                          |
|----------------------------------|---------------------------|-----------------------|-------------------|--------------------------------------------------|------------------------------------|
|                                  |                           |                       |                   | We're building the new Journal Citation Reports. | Click here to access the preview ③ |
|                                  | Welcome t<br>Search a Jou | TO JOURNAL CITATIC    | on Reports        |                                                  |                                    |
|                                  | Enter a journal name      |                       | ٩                 |                                                  |                                    |
|                                  | Browse by<br>Journal      | Browse by<br>Category | Custom<br>Reports |                                                  |                                    |

步驟7:輸入期刊刊名、關鍵字、縮寫或 ISSN(格式:0000-0000),按放大鏡圖示開始查找。

| InCites Journal Citat | ion R   | eport       | S                                     |               |              |                               | Clari                      | vate    |
|-----------------------|---------|-------------|---------------------------------------|---------------|--------------|-------------------------------|----------------------------|---------|
| Home                  |         |             |                                       |               |              |                               | Ŧ                          | -       |
|                       |         |             |                                       |               |              |                               |                            |         |
| Go to Journal Profile | Journa  | als By Rar  | k Categories By Rank                  |               |              |                               |                            |         |
| Master Search Q       | Journal | Titles Rank | ked by Impact Factor                  |               |              |                               |                            |         |
| Compare Journals      | Comp    | are Select  | ed Journals Add Journals t            | o New or E    | kisting List | Cust                          | omize Indica               | ators   |
|                       |         |             | Full Journal Title                    | ISSN          | Total Cites  | Journal<br>Impact<br>Factor 🕶 | 5 Year<br>Impact<br>Factor | Eigenfa |
|                       |         | 1           | CA-A CANCER JOURNAL<br>FOR CLINICIANS | 0007-<br>9235 | 55,868       | 508.702                       | 332.984                    | Î       |
| Select Journals       |         | 0           | NATURE REVIEWS                        | 1471-         | 50.477       |                               | 70.000                     |         |
| Select Categories     |         | 2           | MOLECULAR CELL BIOLOGY                | 0072          | 58,4//       | 94.444                        | 70.362                     |         |
| Select JCR Year       |         | 3           | NEW ENGLAND JOURNAL<br>OF MEDICINE    | 0028-<br>4793 | 464,351      | 91.245                        | 89.666                     |         |

步驟8:點選「刊名」,逐一查看期刊被收錄的「類別」及索引資訊。

| Image: Control of the state state of the state of the state of t                                                                                                    | InCites Journal Citati                                                                                      | on Reports                               |                                            |                                    |                                      | Clarivate <sup>®</sup>                                                                                                    |
|----------------------------------------------------------------------------------------------------|----------------------------------------------------------------------------------------------------|------------------------------------------|--------------------------------------------|------------------------------------|--------------------------------------|----------------------------------------------------------------------------------------------------|
| Master Search         Search Journals       Image: Search Journals         Image: Search Journals       Image: Search Journals         Image: Search Journals       Image: Search Journals         Image: Search Journals       Image: Search Journals         Image: Search Journals       Image: Search Journals         Image: Search Journals       Image: Search Journals         Image: Search Journals       Image: Search Journals         Image: Search Journal Citation Reports       Image: Search Journal Citation Reports         Image: Search Journal Citation Reports       Image: Search Journal Citation Reports         Image: Search Journal Citation Reports       Image: Search Journal Citation Reports         Image: Search Journal Citation Reports       Image: Search Journal Citation Reports         Image: Search Journal Citation Reports       Image: Search Journal Citation Reports         Image: Search Journal Citation Reports       Image: Search Journal Citation Reports         Image: Search Journal Citation Reports       Image: Search Journal Citation Reports         Image: Search Journal Citation Reports       Image: Search Journal Citation Reports         Image: Search Journal Citation Reports       Image: Search Journal Citation Reports         Image: Search Journal Citation Reports       Image: Search Journal Citation Reports         Image: Search Journal Citation Report                                                                                                    | Home Master Search                                                                                          |                                          |                                            |                                    |                                      | <b>1</b> 4                                                                                                    |
| Search Journals       Image: Search Journal The Image: Search Journal The Image: Search Journa The Image: Search Journa The Image: Search Journa The Image: Sea                                                                                                    | Master Search                                                                                               |                                          |                                            |                                    |                                      |                                                                                                    |
| Full Journal Table -       JCR Abberruheter Table -       JSRM essM essM essM essM essM essM essM es                                                                                                    | Search Journals Master Sea                                                                                  | urch                                     |                                            |                                    |                                      | 2 of 2 ▶ ▶                                                                                                    |
| COMPUTERS & EDUCATION<br>COMPUTERS & EDUCATION<br>COMPUTERS & EDUCATIONAL RESEARCH SSCI<br>CATEGORIES<br>COMPUTER SCIENCE, INTERDISCIPLINARY APPLICATIONS SCIE                                                                                                    | Full Journal Title 🔺                                                                                        | JCR Abbreviated Title                    | ISSN                                       | elSSN                              | Edition                              | JCR Coverage Years                                                                                                    |
| COMPUTERS & EDUCATION       COMPUTEDUC       0360-1315       1873-782X       Storil       10000 0000 0000 0000 0000 0000 0000 00                                                                                                    | COMPUTERS & EDUCATION                                                                                       | COMPUT EDUC                              | 0360-1315                                  | 1873-782X                          | 1<br>22<br>22<br>22<br>22            | 997, 1998, 1999, 2000,<br>001, 2002, 2003, 2004,<br>005, 2006, 2007, 2008,<br>009, 2010, 2011, 2012,<br>013, 2014, 2015, 2016,<br>017, 2018, 2019, 2020 |
| <ul> <li>◆ 將類別(CATEGORIES)名稱先複製貼至記事本備用,千萬不要點選連結(有 bug !)</li> <li>InCites Journal Citation Reports</li> <li>◆ Clarivate</li> <li>▲ Clarivate</li> <li>▲ Clarivate</li> <li< td=""><td>COMPUTERS &amp; EDUCATION</td><td>COMPUT EDUC</td><td>0360-1315</td><td>1873-782X</td><td>1<br/>22<br/>22<br/>22<br/>22<br/>22</td><td>997, 1998, 1999, 2000,<br/>001, 2002, 2003, 2004,<br/>005, 2006, 2007, 2008,<br/>009, 2010, 2011, 2012,<br/>013, 2014, 2015, 2016,<br/>017, 2018, 2019, 2020</td></li<></ul>                                                                                                    | COMPUTERS & EDUCATION                                                                                       | COMPUT EDUC                              | 0360-1315                                  | 1873-782X                          | 1<br>22<br>22<br>22<br>22<br>22      | 997, 1998, 1999, 2000,<br>001, 2002, 2003, 2004,<br>005, 2006, 2007, 2008,<br>009, 2010, 2011, 2012,<br>013, 2014, 2015, 2016,<br>017, 2018, 2019, 2020 |
| Incluses Journal Citation Reports For a Journal Polisie For a Journal Polisie <                                                                                                    | ◆ 將類別(CATEGORIES                                                                                            | )名稱先複製貼至記                                | 事本備用                                       | • 千萬不要                             | 點選連結(7                               | 有bug!)                                                                                                    |
| Ware + Journal Politie      COMPUTERS & EDUCATION      With With With With With With With W                                                                                                    | InCites Journal Citation                                                                                    | on Reports                               |                                            |                                    |                                      | Clarivate"                                                                                                    |
| Services and the efforters and the former is and the former is a                                                                                                    |                                                                                                    |                                          |                                            |                                    |                                      | ₽4 ↔                                                                                                    |
| bio Compute Low<br>Presention Experimental<br>Presention Experimental<br>Presention Experimental<br>Decompute Low<br>Presention Experimental<br>Presention Experimental<br>Presention E | COMPUTERS & EDUCATIO                                                                                        | JN                                       | TITLES                                     |                                    | LANGUAGES                            |                                                                                                    |
| THE SEAMONANT ON LANGE FOR LANGE FOR LANGE CONTINUE TO CONTROL OF SEGURITY       PUBLICATION REQUERT         Control Product Contents       Control Product Contents       Control Contents       Control Contents       Content Contents       Content Conte                                                                                                    | eISSN: 1873-782X<br>PERGAMON-ELSEVIER SCIENCE LTD                                                           | _                                        | ISO: Comput. Educ.<br>JCR Abbrev: COMPUT E | DUC                                | English                              |                                                                                                    |
| <ul> <li>◆</li></ul>                                                                                                    | THE BOULEVARD, LANGFORD LANE, KIDLINGTON, OXFO<br>ENGLAND<br>Go to Journal Table of Contents Go to Ulrich's | RD OX5 1GB, ENGLAND<br>Printable Version | CATEGORIES<br>EDUCATION & EDUC             | CATIONAL RESEARCH<br>SSCI          | PUBLICATION FREQUE<br>10 issues/year | ENCY                                                                                                    |
| Web of Science:       Incites       Journal Citation Reports       Comports         Incites Journal Profile       CClarivate         Home > Journal Profile       CClarivate         COMPUTERS & EDUCATION       Incites Science:         Issue Science:       Incites         Computers:       Get building of Contents         Get Journal Profile       Category         Category       Incites         Computers:       Get Journal Profile         Category       Category         Category       Category         Get Journal Profile       Category         Category       Category         Get Journal Profile       Category         Category       Category         Get Journal Profile       Category         Category       Category         Get Journal Profile       Category         Category       Category         Get Journal Profile       Category         Category       Category         Get Journal Profile       Category         Category       Category         Get Journal Profile       Category         Category       Category         Category       Category         Soluration <t< td=""><td>◆ 將類別(CATEGORIES</td><td>)名稱先複製貼至記</td><td>事本備用</td><td>• 千萬不要黑</td><td>點選連結(7</td><td>有 bug!)</td></t<>                                                                                                    | ◆ 將類別(CATEGORIES                                                                                            | )名稱先複製貼至記                                | 事本備用                                       | • 千萬不要黑                            | 點選連結(7                               | 有 bug!)                                                                                                    |
| Incites Journal Citation Reports       Clarivate         Hore * Journal Profile       Image: Computers & EDUCATION         Hore * Journal Table Of Contents       Computers & Education         State 3030-3335       Image: Computer Educ         PERMAND-LESCRET SCIENCE LTD       Image: Computer Educ         The Bouldwalk, Lundford Lander, RUCLINGTON, DUFDON US 10B, ENGLAND       Image: Computer Educ         Notation       Computer Science LTD       Image: Computer Educ         The Bouldwalk, Lundford Lander, RUCLINGTON, DUFDON US 10B, ENGLAND       Image: Computer Educ       Image: Computer Educ         Contraction       Contractions       Contractions       Contractions       Contractions         In Contraction       Contractions       Printable Version       Value (Contractions)       Printable Version         In Contraction       Contractions       Printable Version       Value (Contractions)       Printable Version         In Contraction       Contractions       Printable Version       Value (Contractions)       Printable Version         In Contraction       Contractions       Printable Version       Value (Contractions)       Printable Version         In Contraction       Printable Version       Printable Version       Printable Version       Printable Version         In Contreacontere       Matter Andrea                                                                                                    | Web of Science InCites Journal Citation Report                                                              | s Essential Science Indicators EndNote   | Publons                                    |                                    | 🚽 lili65@mail.tku.e                  | edu.tw Help English                                                                                                    |
| Home > Journal Profile COMPUTERS & EDUCATION ISSN: 0369-1315 etsists: 137-782X PEGAMONELSEVER SCIENCE LTD The BOULEVARD, LANFORD LANE, KIDLINGTON, OXFORD DXS IGB, ENGLAND ENCLAND Goto Journal Table of Contents Goto Ulticity Printable Version TECCORE CONFUT ESCUENCE, INTERDISCIPLINARY APPLICATIONS - SCIE LANGUAGES English PEGAMONELSEVER SCIENCE LTD The BOULEVARD, LANFORD LANE, KIDLINGTON, OXFORD DXS IGB, ENGLAND ENCLAND Goto Journal Table of Contents Goto Ulticity Printable Version TECCORE CONFUT ESCUENCE, INTERDISCIPLINARY APPLICATIONS - SCIE LANGUAGES English PUBLICATION PREQUENCY LO ISSN: USE OF THE DOLEVARY Control of the Science of the Science of                                                                                                    | InCites Journal Citati                                                                                      | on Reports                               |                                            |                                    |                                      | Clarivate <sup>®</sup>                                                                                                    |
| COMPUTERS & EDUCATION  ISSN:0350-1315 elssN:1373782X PERGAMON-LESPERES AGENCE LTD THE BOLICHARD, LANGFORD LANE, KIDLINGTON, OXFORD OXS IGB, ENGLAND ENGLAND Go to Journal Table of Contents Go to Ulrich's Printable Version  ◆ 已將類別(CATEGORIES)皆貼至記事本,方便切換視窗查找時參考。                                                                                                    | Home > Journal Profile                                                                                      |                                          |                                            |                                    |                                      | <b>1</b>                                                                                                    |
| ISSN: 0360-1315     PERGAMON-ELSEVIER SCIENCE LTD     THE BOULEVARD, LANGFORD LANE, KIDLINGTON, OXFORD OXS 1GB, ENGLAND     ENGLAND     Go to Journal Table of Contents Go to Ulrich's Printable Version     CATEGORIES     COMPUTE SCIENCE, INTERDISCIPLINARY     Applications Scie     PUBLICATION & EDUCATIONAL RESEARCH SSCI     CATEGORIES     EDUCATION & EDUCATIONAL RESEARCH SSCI     CATEGORIES     EDUCATION & EDUCATIONAL RESEARCH SSCI     CATEGORIES     COMPUTER SCIENCE, INTERDISCIPLINARY APPLICATIONS SCIE     CATEGORIES     COMPUTER SCIENCE, INTERDISCIPLINARY APPLICATIONS SCIE                                                                                                    | COMPUTERS & EDUCATI                                                                                         | ON                                       |                                            |                                    |                                      |                                                                                                    |
| December 2004/00/ELSevers Science LIDU<br>THE BOULARDO LANE, MIDLINGTON, OXFORD OXS IGB, ENGLAND<br>ENGLAND<br>Go to Journal Table of Contents Go to Ulrich's Printable Version<br>● 已將類別(CATEGORIES)皆貼至記事本,方便切換視窗查找時參考。<br>● □ ×<br>檔案(F) 編輯(E) 格式(O) 檢視(V) 說明<br>Computers & Education<br>0360-1315<br>CATEGORIES<br>EDUCATION & EDUCATIONAL RESEARCH SSCI<br>CATEGORIES<br>EDUCATION & EDUCATIONAL RESEARCH SSCI                                                                                                    | ISSN: 0360-1315<br>eISSN: 1873-782X                                                                         |                                          | TITLES<br>ISO: Comput. Educ.               |                                    | LANGUAGES<br>English                 |                                                                                                    |
| Conservation Contents Go to Ulrich's Printable Version  C L将類別(CATEGORIES)皆貼至記事本,方便切換視窗查找時參考。  A 未命名-記事本 - □ ×  檔案(F) 編輯(E) 格式(O) 檢視(V) 說明  Computers & Education 0360-1315  CATEGORIES EDUCATIONAL RESEARCH SSCI CATEGORIES EDUCATION & EDUCATIONAL RESEARCH SSCI CATEGORIES COMPUTER SCIENCE, INTERDISCIPLINARY APPLICATIONS SCIE                                                                                                    | PERGAMON-ELSEVIER SCIENCE LI D<br>THE BOULEVARD, LANGFORD LANE, KIDLINGTON, OXFC<br>ENGLAND                 | RD OX5 1GB, ENGLAND                      | CATEGORIES                                 | DUC                                | PUBLICATION FREQUE                   | INCY                                                                                                    |
| ◆ 已將類別(CATEGORIES)皆貼至記事本,方便切換視窗查找時參考。<br>→ *未命名-記事本 - □ ×<br>檔案(F) 編輯(E) 格式(O) 檢視(V) 說明<br>Computers & Education<br>0360-1315<br>CATEGORIES<br>EDUCATION & EDUCATIONAL RESEARCH SSCI<br>CATEGORIES<br>COMPUTER SCIENCE, INTERDISCIPLINARY APPLICATIONS SCIE                                                                                                    | Go to Journal Table of Contents Go to Ulrich's                                                              | Printable Version                        | COMPUTER SCIENC<br>APPLICAT                | E, INTERDISCIPLINARY<br>FIONS SCIE | 10 issues/year                       |                                                                                                    |
| ▲ *未命名 - 記事本 - □ ×<br>檔案(F) 編輯(E) 格式(O) 檢視(V) 說明<br>Computers & Education<br>0360-1315          CATEGORIES<br>EDUCATION & EDUCATIONAL RESEARCH SSCI         CATEGORIES<br>COMPUTER SCIENCE, INTERDISCIPLINARY APPLICATIONS SCIE                                                                                                    | ◆ 已將類別(CATEGORI                                                                                             | ES)皆貼至記事本,                               | 方便切换衫                                      | 見窗查找時行                             | 參考。                                  |                                                                                                    |
| 檔案(F) 編輯(E) 格式(O) 檢視(V) 說明<br>Computers & Education<br>0360-1315<br>CATEGORIES<br>EDUCATION & EDUCATIONAL RESEARCH SSCI<br>CATEGORIES<br>COMPUTER SCIENCE, INTERDISCIPLINARY APPLICATIONS SCIE                                                                                                    | 💭 *未命名 - 記事本                                                                                                |                                          |                                            |                                    | -                                    | - 🗆 🗙                                                                                                    |
| Computers & Education<br>0360-1315<br>CATEGORIES<br>EDUCATION & EDUCATIONAL RESEARCH SSCI<br>CATEGORIES<br>COMPUTER SCIENCE, INTERDISCIPLINARY APPLICATIONS SCIE                                                                                                    | │<br>│ 檔案(F) 編輯(E) 格式(O)                                                                                    | 檢視(V) 說明                                 |                                            |                                    |                                      |                                                                                                    |
| CATEGORIES<br>EDUCATION & EDUCATIONAL RESEARCH SSCI<br>CATEGORIES<br>COMPUTER SCIENCE, INTERDISCIPLINARY APPLICATIONS SCIE                                                                                                    | Computers & Education<br>0360–1315                                                                          | 1                                        |                                            |                                    |                                      |                                                                                                    |
| CATEGORIES<br>COMPUTER SCIENCE, INTERDISCIPLINARY APPLICATIONS SCIE                                                                                                    | CATEGORIES<br>EDUCATION & EDUCATION                                                                         | VAL RESEARCH S                           | SCI                                        |                                    |                                      |                                                                                                    |
|                                                                                                    | CATEGORIES<br>COMPUTER SCIENCE, INT                                                                         | TERDISCIPLINARY AN                       | PPLICATIO                                  | NS SCII                            | E                                    |                                                                                                    |

| Web of Science InCites Journal Citation | Reports Essential Science Indic | ators EndNote | Publons   | lili65@mail.tku.e | du.tw— Help English                                                                                                    |
|-----------------------------------------|---------------------------------|---------------|-----------|-------------------|----------------------------------------------------------------------------------------------------|
| InCites Journal Citation                | n Reports                       |               |           |                   | Clarivate <sup>®</sup>                                                                                                    |
| Home Vaster Search                      |                                 |               |           |                   | <b>1</b> 4                                                                                                    |
| Master Search                           |                                 |               |           |                   |                                                                                                    |
| Search Journals Master Search           |                                 |               |           | ₩                 | 1 - 2 of 2 🕨 🕅                                                                                                    |
| Full Journal Title 🔺                    | JCR Abbreviated Title           | ISSN          | el S SN   | Edition           | JCR Coverage Years                                                                                                    |
| COMPUTERS & EDUCATION                   | COMPUT EDUC                     | 0360-1315     | 1873-782X | SCIE              | 1997, 1998, 1999, 2000,<br>2001, 2002, 2003, 2004,<br>2005, 2006, 2007, 2008,<br>2009, 2010, 2011, 2012,<br>2013, 2014, 2015, 2016,<br>2017, 2018, 2019, 2020 |
| COMPUTERS & EDUCATION                   | COMPUT EDUC                     | 0360-1315     | 1873-782X | SSCI              | 1997, 1998, 1999, 2000,<br>2001, 2002, 2003, 2004,<br>2005, 2006, 2007, 2008,<br>2009, 2010, 2011, 2012,<br>2013, 2014, 2015, 2016,<br>2017, 2018, 2019, 2020 |

步驟9:回到期刊被收錄的索引資訊頁面,再按「Home」鍵回查詢頁。

步驟10:先切換至「Categories By Rank」,再點一下「Category」欄 位名稱讓類別依首字母排序。

| Web of Science III | cites Journal Cita | ацоп кер     | ons Essential Science indicators                       |                           | Fubiolis  | nnos@man.         | uku.eau.tw       | пер с               | igiisii           |
|--------------------|--------------------|--------------|--------------------------------------------------------|---------------------------|-----------|-------------------|------------------|---------------------|-------------------|
| InCites Jou        | rnal Citat         | ion F        | Reports                                                |                           |           |                   |                  | Clariv              | ∕ate <sup>"</sup> |
| Home Categor       | ry Rankings        |              |                                                        |                           |           |                   |                  | . <b>±</b>          | 14                |
| Go to Journal Pro  | ofile              | Jo<br>All Jo | ournals By Rank Categories ranked by N                 | ories By R<br>umber of Jo | ank       |                   |                  |                     |                   |
| Select Journals    | •                  |              | Customize Indicators                                   | Edition                   | #Journals | Total Cites       | Median<br>Impact | Aggregate<br>Impact |                   |
| Select JCR Year    |                    | 1<br>2       | ACOUSTICS<br>AGRICULTURAL ECONOMICS<br>& POLICY        | SCIE<br>SCIE              | 32<br>21  | 228,758<br>48,745 | 1.685<br>2.239   | 2.929               | <b>^</b>          |
| 2020               | ~                  | 3            | AGRICULTURAL<br>ENGINEERING                            | SCIE                      | 14        | 273,363           | 1.698            | 6.136               |                   |
| Select Edition     | CI                 | 4            | AGRICULTURE, DAIRY &<br>ANIMAL SCIENCE<br>AGRICULTURE, | SCIE                      | 63<br>58  | 314,018           | 1.630            | 2.356               |                   |
| Clear Sub          | mit                | 6            | AGRONOMY                                               | SCIE                      | 91        | 475,760           | 1.799            | 2.977               |                   |
|                    |                    | 7            | ALLERGY                                                | SCIE                      | 28        | 182,827           | 4.171            | 5.991               |                   |
|                    |                    | 8            | ANATOMY & MORPHOLOGY                                   | SCIE                      | 21        | 85,608            | 2.064            | 2.119               |                   |
|                    |                    | 9            | ANDROLOGY                                              | SCIE                      | 8         | 19,598            | 3.106            | 3.132               |                   |
|                    |                    | 10           | ANESTHESIOLOGY                                         | SCIE                      | 33        | 265,517           | 3.183            | 4.141               |                   |
|                    |                    | 11           | ANTHROPOLOGY                                           | SSCI                      | 88        | 172,498           | 1.373            | 1.942               |                   |
|                    |                    | 12           | AREA STUDIES                                           | SSCI                      | 80        | 65,787            | 1.129            | 1.279               |                   |
|                    |                    | 13           | ASTRONOMY &<br>ASTROPHYSICS                            | SCIE                      | 68        | 1,301,169         | 2.370            | 4.856               |                   |

步驟 11: 找到所需期刊所屬「類別」(例如: EDUCATION & EDUCATIONAL RESEARCH),點選期刊總數「264」的連結。

| InCites Journal Citati        | on F  | Reports                             |                   |           |             |                            | Clariv                        | /ate <sup>™</sup> |
|-------------------------------|-------|-------------------------------------|-------------------|-----------|-------------|----------------------------|-------------------------------|-------------------|
| Home Category Rankings        |       |                                     |                   |           |             |                            | ٤                             | 14                |
| Go to Journal Profile         | Jo    | ournals By Rank                     | Categories By Ra  | ank       |             |                            |                               |                   |
| Master Search Select Journals | All J | ournal Categories ranked            | d by Number of Jo | ournals   |             |                            |                               |                   |
| Select Categories             |       | Category A                          | Edition           | #Journals | Total Cites | Median<br>Impact<br>Factor | Aggregate<br>Impact<br>Factor |                   |
|                               | 54    | ECOLOGY                             | SCIE              | 166       | 1,540,510   | 2.673                      | 3.959                         | •                 |
| Select JCR Year               | 55    | ECONOMICS                           | SSCI              | 377       | 1,481,467   | 1.911                      | 2.993                         | - 11              |
| 2020                          | 56    | EDUCATION &<br>EDUCATIONAL RESEAR   | RCH SSCI          | 264       | 592,787     | 2.287                      | 2.683                         | - 11              |
|                               | 57    | EDUCATION, SCIENTIFI<br>DISCIPLINES | C SCIE            | 44        | 173,634     | 2.324                      | 2.592                         | - 11              |
| Select Edition                | 58    | EDUCATION, SPECIAL                  | SSCI              | 44        | 77,693      | 2.064                      | 2.323                         | - 11              |
| SCIE SSCI                     | 59    | ELECTROCHEMISTRY                    | SCIE              | 29        | 840,089     | 3.398                      | 6.238                         | - 11              |
| Clear Submit                  | 60    | EMERGENCY MEDICINE                  | SCIE              | 32        | 132,258     | 2.265                      | 2.605                         | - 11              |
|                               | 61    | ENDOCRINOLOGY &<br>METABOLISM       | SCIE              | 145       | 1,352,760   | 4.010                      | 5.328                         |                   |

步驟 12:進到期刊所屬「類別」頁面,點選「Customize Indicators」,勾選「5 Year Impact Factor」,並按「Save」儲存。

| InCites Journal Citat | ion Re  | eport       | S                      |                  |               |             |                               | Clarivate <sup>®</sup> |
|-----------------------|---------|-------------|------------------------|------------------|---------------|-------------|-------------------------------|------------------------|
| Home                  |         |             |                        |                  |               |             |                               | 1. BQ                  |
| Journals in EDUC      | ATION   | N & E       | DUCAT                  | TIONAL R         | ESEA          | RCH         |                               |                        |
| Go to Journal Profile | Journa  | ls By Ran   | nk Cat                 | egories By Rank  |               |             |                               |                        |
| Master Search Q       | Journal | Titles Rank | ked by Impact Fa       | ictor            |               |             |                               |                        |
| Compare Journals      | Compa   | re Selecte  | ed Journals            | Add Journals t   | o New or Ex   | isting List | Cust                          | omize Indicators       |
|                       | Select  |             | Full Jo                | urnal Title      | ISSN          | Total Cites | Journal<br>Impact<br>Factor ▼ | Eigenfactor Score      |
|                       |         | 1           | REVIEW OF I            | EDUCATIONAL      | 0034-<br>6543 | 13,654      | 12.565                        | 0.0097                 |
| Select Journals       |         | 2           | EDUCATION<br>PSYCHOLOG | AL<br>BIST       | 0046-<br>1520 | 7,792       | 9.541                         | 0.0047                 |
| Select Categories     |         | 3           | COMPUTERS              | & EDUCATION      | 0360-<br>1315 | 22,801      | 8.538                         | 0.0202                 |
| Select JCR Year       |         | 4           | Educational            | Research Review  | 1747-<br>938X | 3,660       | 7.803                         | 0.0048                 |
| 2020                  |         | 5           | Internet and           | Higher Education | 1096-<br>7516 | 4,427       | 7.178                         | 0.0041                 |

| o to Journal Profile | Journa  | als By Ra | Categories By Rank                                                                                 |               |
|----------------------|---------|-----------|----------------------------------------------------------------------------------------------------|---------------|
| Master Search Q      | Journal | Titles Ra | nked by Impact Factor                                                                              |               |
| compare Journals     | Compa   | are Selec | ted Journals Add Journals to New or Existing List 0 Customiz                                       | e Indicators  |
| view Title Changes   | Select  | 1         | Customize Indicators                                                                               | nfactor Score |
| elect Journals       | •       | 2         | ED     JCR Abbreviated Title     Cited Half-Life       PS     ☑ Total Cites     ☐ Citing Half-Life | 0.004         |
| elect Categories     | •       | 3         | CO Journal Impact Factor Generation Factor Impact Factor without Article Influence Score           | 0.020         |
| elect JCR Year       |         | 4         | Ed Lournal Self Cites                                                                              | 0.004         |
| select Edition       |         | 5         | Int Immediacy Index Average JIF Percentile                                                         | 0.004         |
|                      |         | 6         | so Overalized Eigenfactor                                                                          | 0.003         |
|                      |         | 7         | Commisser 1134 3478 D14                                                                            | 0.002         |

步驟 13:點按「5-Year Impact Factor」欄位名稱重新排序,可發現刊 名 Computers & Education 排名第5名。

## Journals in EDUCATION & EDUCATIONAL RESEARCH

| Go to Journal Profile | Journal       | ls By Rar                              | Categories By Rank                |               |              |                             |                              |       |  |  |  |  |  |
|-----------------------|---------------|----------------------------------------|-----------------------------------|---------------|--------------|-----------------------------|------------------------------|-------|--|--|--|--|--|
| Master Search Q       | Journal       | Journal Titles Ranked by Impact Factor |                                   |               |              |                             |                              |       |  |  |  |  |  |
| Compare Journals      | Compa         | Compare Selected Journals Add Journals |                                   |               | xisting List | Customize Indicators        |                              |       |  |  |  |  |  |
|                       | Select<br>All |                                        | Full Journal Title                | ISSN          | Total Cites  | Journal<br>Impact<br>Factor | 5 Year<br>Impact<br>Factor ▼ | Eigen |  |  |  |  |  |
| View Title Changes    |               | 1                                      | REVIEW OF EDUCATIONAL<br>RESEARCH | 0034-<br>6543 | 13,654       | 12.565                      | 18.742                       | Â     |  |  |  |  |  |
| Select Journals       |               | 2                                      | Educational Research Review       | 1747-<br>938X | 3,660        | 7.803                       | 13.492                       |       |  |  |  |  |  |
| Select Categories     |               | 3                                      | EDUCATIONAL<br>PSYCHOLOGIST       | 0046-<br>1520 | 7,792        | 9.541                       | 12.216                       |       |  |  |  |  |  |
| Select JCR Year       |               | 4                                      | Internet and Higher Education     | 1096-<br>7516 | 4,427        | 7.178                       | 11.363                       |       |  |  |  |  |  |
| Select Edition        |               | 5                                      | COMPUTERS & EDUCATION             | 0360-<br>1315 | 22,801       | 8.538                       | 9.269                        |       |  |  |  |  |  |
|                       |               | 6                                      | Educational Researcher            | 0013-<br>189X | 9,735        | 4.854                       | 7.217                        |       |  |  |  |  |  |

步驟 14:將查詢結果畫面拉至最下方,取用有效的期刊總數(不含"Not Available",本案例取用 263 種)。

| Go to Journal Profile     | Journa  | als By Rai                                                     | nk Categories By Rank                                                       |               |             |                             |                              |      |  |  |  |
|---------------------------|---------|----------------------------------------------------------------|-----------------------------------------------------------------------------|---------------|-------------|-----------------------------|------------------------------|------|--|--|--|
| Master Search             | Journal | Journal Titles Ranked by Impact Factor                         |                                                                             |               |             |                             |                              |      |  |  |  |
| Compare Journals          | Compa   | Compare Selected Journals Add Journals to New or Existing List |                                                                             |               |             |                             | Customize Indicators         |      |  |  |  |
| View Title Changes        | Select  |                                                                | Full Journal Title                                                          | ISSN          | Total Cites | Journal<br>Impact<br>Factor | 5 Year<br>Impact<br>Factor T | Eige |  |  |  |
|                           |         | 256                                                            | English in Australia                                                        | 0046-<br>208X | 181         | 0.422                       | 0.545                        | Г    |  |  |  |
| elect Journals            |         | 257                                                            | RIDE-The Journal of Applied<br>Theatre and Performance                      | 1356-<br>9783 | 357         | 0.373                       | 0.520                        |      |  |  |  |
| neer outegones            |         | 258                                                            | EDUCATIONAL LEADERSHIP                                                      | 0013-<br>1784 | 2,406       | 0.607                       | 0.505                        | T    |  |  |  |
| lect JCR Year             |         | 259                                                            | ZEITSCHRIFT FUR<br>PADAGOGIK                                                | 0044-<br>3247 | 572         | 0.320                       | 0.401                        | T    |  |  |  |
| 20                        |         | 260                                                            | Pedagogische Studien                                                        | 0165-<br>0645 | 115         | 0.420                       | 0.395                        |      |  |  |  |
| lect Edition              |         | 261                                                            | Cadmo                                                                       | 1122-5165     | 48          | 0.323                       | 0.371                        | 1    |  |  |  |
| SCIE 🗹 SSCI               |         | 261                                                            | Croatian Journal of<br>Education-Hrvatski Casopis<br>za Odgoj i obrazovanje | 1848-<br>5189 | 192         | 0.250                       | 0.371                        |      |  |  |  |
| pen Access<br>Open Access | 3       | 263                                                            | Zeitschrift fur Soziologie der<br>Erziehung und Sozialisation               | 1436-<br>1957 | 71          | 0.146                       | 0.196                        |      |  |  |  |
| ategory Schema            |         | 264                                                            | npj Science of Learning                                                     | ****_****     | 318         | 1月1日本 INOI<br>4.350         | Not Ava                      | 2    |  |  |  |

#### 9

步驟 12: 列印查詢結果畫面提交人資處

開啟 Word 空白頁, 擷取步驟 13(期刊 5 年影響係數排名)畫面與步驟 14(該學門收錄期刊排除"Not Available"之總數)畫面並貼上, 列印查詢 結果畫面。

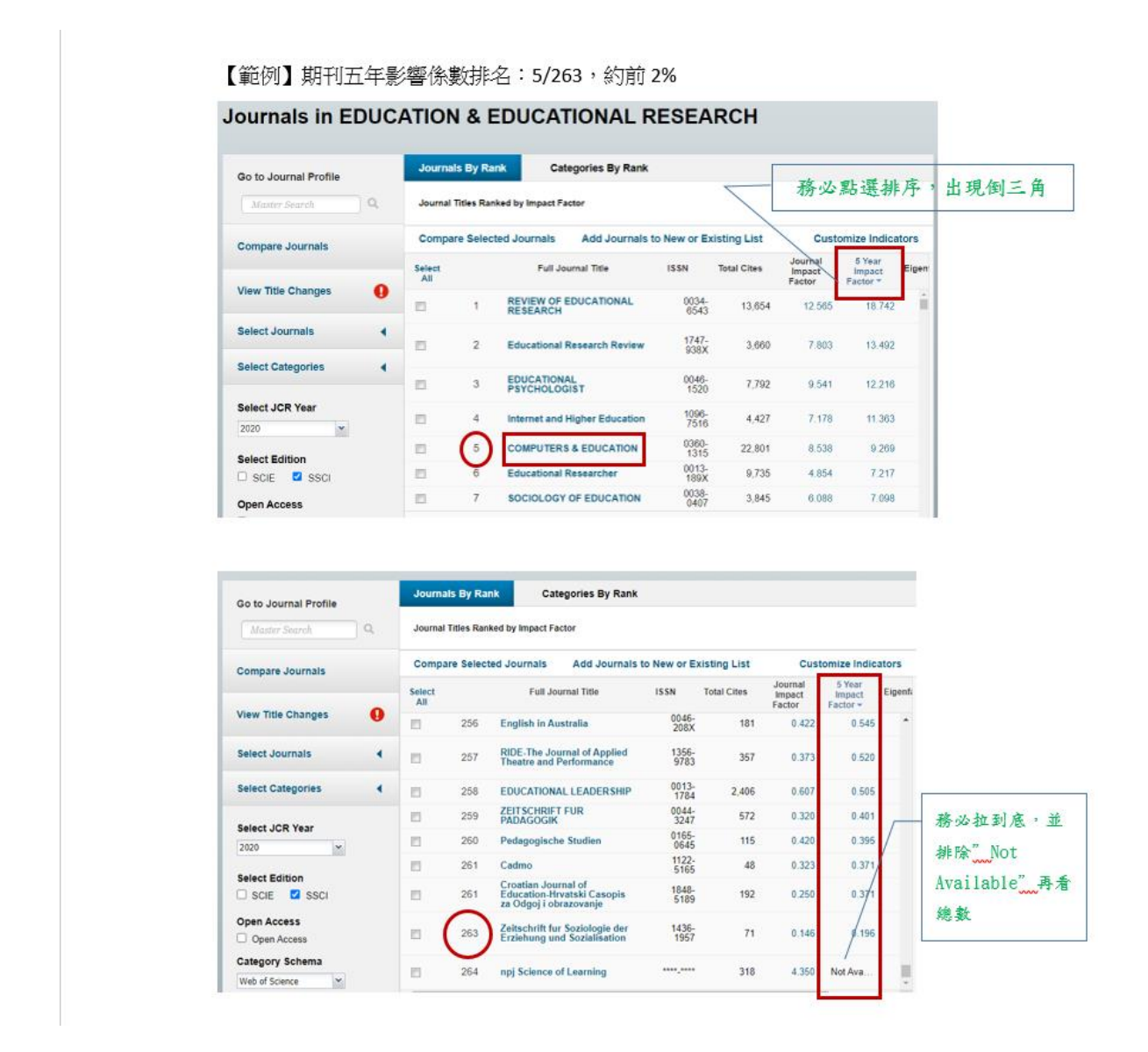